Öğrencimiz ekamüs sistemine girerek <u>Başvuru işlemleri</u> başlığı altında ki <u>ÇAP ve YAP Başvuruları</u> başlığına tıklamalı

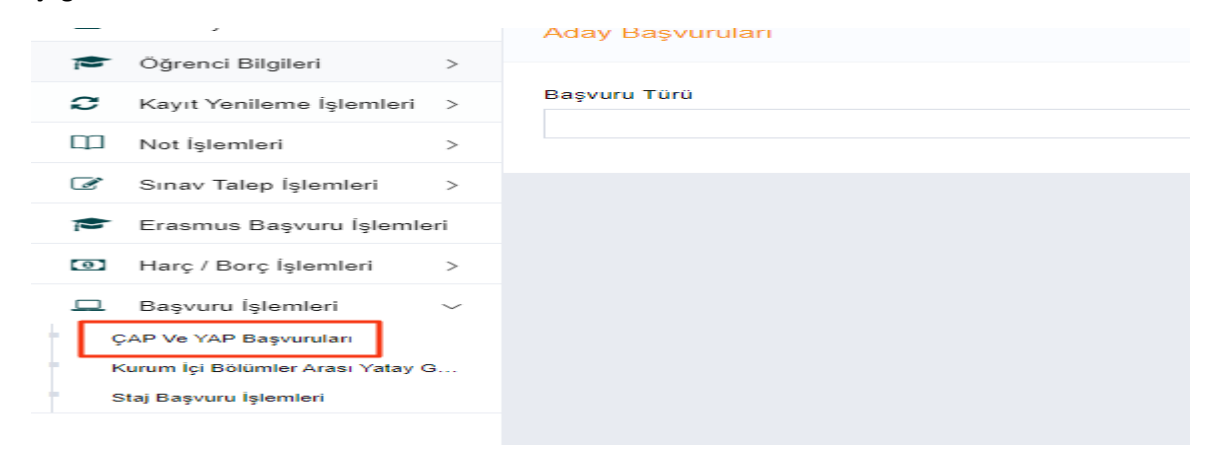

## Yeni başvuru butonuna tıklanmalı

| Aday Başvuruları                         |                                                                                                    |                               |                     |                  |                  |                 | + Yeni Ba              | รุงนาน          |
|------------------------------------------|----------------------------------------------------------------------------------------------------|-------------------------------|---------------------|------------------|------------------|-----------------|------------------------|-----------------|
|                                          | Kimik Bigleri 1                                                                                            | Eğitim Bilgileri              | 2                   |                  |                  | Program Seçir   | ni 3                   |                 |
|                                          | Kimlik Bilgileri                                                                                           | Eğitim Bilgileri              |                     |                  |                  | Program Seçimi  |                        |                 |
| Başvuru Türü<br>ÇAP<br>Programa Göre Ara | × v Zu                                                                                                    | 24-2025                       |                     | Dönem<br>x v     |                  |                 |                        | x v             |
| # Başvuru Türü Birim                     | 1                                                                                                    | Program                       | Yıl Dönem           | Başlama Tarihi   | Bitiş Tarihi     | Sınıf Kontenjan | Öğrenci GANO Alt Limit | İşlemler        |
| 1 ÇAP                                    | MESLEK YÜKSEKOKULU                                                                                         | İnşaat Teknolojisi            | 2024-2025 Güz       | 05.08.2024 08:00 | 06.08.2024 23:59 | 0 0             | 0                      | ۹               |
| 2 ÇAP                                    | SOSYAL BİLİMLER MESLEK YÜKSEKOKULU(İ.Ö.)                                                                   | Sivil Savunma ve Ítfaiyecilik | 2024-2025 Güz       | 05.08.2024 08:00 | 06.08.2024 23:59 | 0 0             | 0                      | ۹               |
| ÇAP Belgeter                             | Zaruntu Belgeler<br>NogTransurze Belges<br>Osry Sonuse Belges<br>Begrunu Formu                             |                               |                     |                  |                  |                 | ٠                      | Yeni Belge Ekke |
| igeler                                   | Zarunia Beige Ek<br>Taleo Tor<br>Not Transsrot Beiges<br>OSYS Sonay Beiges<br>Bayurur Formu<br>Varies Tipi | le Bege Tarni                 | Dosya Yükke 🔺 Kayde | ×                |                  | Dosya Adı       |                        | eni Delge Ekke  |

Kimlik bilgileri, Eğitim Bilgileri, Program Seçimi ve Belgeler (Yüklenmesi Zorunlu Olan Belgeler *Not/Transkript Belgesi*, ÖSYS Sonuç Belgesi) yüklendikten sonra başvurumu gönder butonuna tıklanarak başvurma işlemi tamamlanmış olur.

| Kimlik Bilgileri | Eğitim Bilgileri | İletişim Bilgileri |           | Belgeler | Program Seçimi |          |
|------------------|------------------|--------------------|-----------|----------|----------------|----------|
|                  |                  |                    |           |          |                |          |
| A                | Seçili Program   |                    |           | lar      |                |          |
| # Program        |                  | İşlemler           | # Program | ı        |                | İşlemler |
|                  |                  |                    |           |          |                |          |
| Onceki           |                  | ✓ Başvurum         | nu Gönder |          |                | Sonraki  |